# ₽

# Saving Your Bank Reconciliations in Strata Master

At any future date, you may be asked to produce a bank reconciliation for a particular date. Do do soyou will need to do more than just click the 'Save' button in the bank reconciliation screen. The save button only holds the figures you have entered, or items on tabs ticked, for the next time you open the screen. It does not print or save a copy.

## **Best Practice**

The minimum standard for Bank Reconciliations is to**save a hard or soft copy of a balanced bank** reconciliation at the end of each month.

To be able to produce balanced bank reconciliations for each Plan, or a large Single Trust Account, each month, it would be expected that the Bank is reconciled throughout the month.

**Our recommendation is that bank reconciliations be the first activity each morning** before bank downloads or further transactions are made. If there are minimal transactions, then there is minimal time taken to balance.

#### **Bank Reconciliation Report**

1. Select Form Rpts from the top toolbar > Bank Reconciliation Summary

| 8 | Formatted Repo      | rts           |                |              |                 |            |             | - • •         |
|---|---------------------|---------------|----------------|--------------|-----------------|------------|-------------|---------------|
| ( | ··· 🎍 🗟             | XI 📉          | 7 💌 📴          |              |                 |            |             | $\bigcirc$    |
| ſ | All                 | rust Ledger   | General Ledger | Banking Rpts | Strata Mgt Rpts | Owner Rpts | Client Rpts | Financial Grp |
| 1 | Name                |               |                | Group        | C               | escription |             | ^             |
|   | 🛅 12 Month Statem   | nent of Reven | ue & Expenses  | Client Rpts  | F               | eport ?    |             |               |
|   | 🛅 Abridged Financi  | al Position   |                | Client Rpts  | F               | Report     |             |               |
|   | ồ Additional Debtor | r Balance     |                | Strata Mgt F | Rpts F          | Report     |             |               |
|   | 💩 Aged Arrears List |               |                | Client Rpts  | F               | Report     |             |               |
|   | annual Standard     | Management    | Fee            | Strata Mgt F | Rpts F          | Report     |             |               |
|   | o Asset Register    |               |                | Client Rpts  | F               | Report     |             |               |
|   | 🛅 Asset Replaceme   | ent Budget    |                | Client Rpts  | F               | Report     |             |               |
|   | 🛅 Bank Deposit De   | stail         |                | Banking Rp   | its F           | Report     |             |               |
|   | o Bank Deposit Su   | immary        |                | Banking Rp   | its F           | Report     |             |               |
|   | 💩 Bank Reconcilial  | tion Summary  |                | Banking Rp   | its F           | Report     |             |               |
|   | o Budget            |               |                | Client Rpts  | F               | Report     |             |               |
|   | a Budget - Group    |               |                | Financial Gr | n F             | Report     |             |               |

2. The report that opens will show any unbalanced trust accounts.

| Bank account                                                                     | Bank balance     | Outstanding<br>deposits | Unpresented<br>withdrawals | Adjusted<br>bank balance | Balance of<br>Cash at Bank | Differenc   |
|----------------------------------------------------------------------------------|------------------|-------------------------|----------------------------|--------------------------|----------------------------|-------------|
| 3456-78875 - Macquarie                                                           | 42,111.43        | 3,000.00                | 7,323.55                   | 37,787.88                | 37,787.88                  | 0.0         |
| 0676-76767 - Owners of Strata                                                    | 0.00             | 0.00                    | 0.00                       | 0.00                     | 32,000.00                  | -32,000.0   |
| 1234-56789 - Rockend Strata                                                      | 92,627.68        | 0.00                    | 8,549.15                   | 84,078.53                | 84,078.53                  | 0.0         |
| Management - General Trust<br>2222-12345 - Rockend Strata                        | 113,547.79       | 0.00                    | 0.00                       | 113,547.79               | 113,547.79                 | 0.0         |
| Management ITF SP 2222<br>3333-45678 - Rockend Strata                            | 31,022.45        | 0.00                    | 0.00                       | 31,022.45                | 31,022.45                  | 0.0         |
| Management ITF SP 3333<br>12452-2335 - Rock end Strata<br>Management ITF SP 5555 | 0.00             | 0.00                    | 0.00                       | 0.00                     | 0.00                       | 0.0         |
|                                                                                  | Total bar        | nk account re           | conciliation               | for portfolio            |                            |             |
| Total bank balances                                                              |                  |                         |                            |                          |                            | \$279,309.3 |
| Plus total outstanding dep                                                       | oosits           |                         |                            |                          |                            | \$3,000.0   |
|                                                                                  |                  |                         |                            |                          |                            | \$282,309.3 |
| Less total unpresented wi                                                        | thdrawals        |                         |                            |                          |                            | \$15,872.7  |
| Adjusted total of bank bal                                                       | ances            |                         |                            |                          |                            | \$266,436.6 |
| Total balance of Cash at E                                                       | Bank Accounts in | n the general lea       | dgers                      |                          |                            | \$298,436.6 |
| Total difference                                                                 |                  |                         |                            |                          |                            | \$32,000,0  |

3. You will notice, in the example above, that this report does not show details of the Outstanding Deposits or Unpresented Withdrawals. The report also lists each Strata Plan thereby providing a quick check of the trust account status. This report is suitable only for Agency use, and would not be issued to Owners Corporation members as it would create Privacy Act issues.

It is therefore necessary to save a copy of the individual Bank Reconciliations at the end of each month at a minimum.

#### Navigating to Bank Reconciliations

You will find the individual bank reconciliations by selecting Accounting from the top toolbar and then Manual Bank Reconciliation from the drop down menu.

| lccou | nting    | Reports      | Wizards     | Configure | Utility | Wi |
|-------|----------|--------------|-------------|-----------|---------|----|
| R     | eceipti  | ing          |             |           |         | >  |
| В     | anking   | ,            |             |           |         |    |
| Ŀ     | evy Pro  | ocessing     |             |           | Ctrl+I  |    |
| E     | nter Cr  | reditor Invo | pices       |           |         | >  |
| A     | pprov    | e Creditor   | Invoices    |           |         |    |
| P     | ay Cre   | ditor Invoi  | ces         |           | Ctrl+F  | •  |
| N     | /lake O  | ne-off Pay   | ment        |           |         | >  |
| ls    | isue Im  | voice        |             |           |         | >  |
| ls    | isue Tru | ust Ledger   | Cheques     |           |         |    |
| P     | rocess   | Direct Ent   | ry Paymen   | ts        |         |    |
| Ρ     | rocess   | Bulk BPAY    | Payments    |           |         |    |
| S     | ubmet    | er Invoicin  | g           |           |         |    |
| P     | rocess   | Pending C    | harges      |           |         | >  |
| G     | IST      |              |             |           |         | >  |
| N     | /lanual  | Bank Reco    | onciliation |           |         |    |

## Saving a Hard or Soft Copy of the Bank Reconciliation

1. As mentioned previously in this article, the Save button will -

- hold the figures you have entered and any items you have ticked, will remain with ticks. This is particularly useful when you are interrupted after entering the bank statement figure.
- update the Bank Reconciliation Report discussed above.

| Manual Bank Reconciliation  |                                                    | 8 |
|-----------------------------|----------------------------------------------------|---|
| 🔤 🎦 🎦                       |                                                    | 0 |
| Bank account                | 3333-45678 - Rockend Strata Management ITF SP 3333 |   |
| Plan or Body Corporate Name |                                                    |   |

2. Both the Print button and the Preview button will open a preview of the Reconciliation, which will list any

items creating outstanding deposits or Unpresented Withdrawals.

| 🚯 Manual Bank Reconciliation |                                                    | × |
|------------------------------|----------------------------------------------------|---|
| • <b>•</b>                   |                                                    | 2 |
| Bank account                 | 3333-45678 - Rockend Strata Management ITF SP 3333 | • |
| Plan or Body Corporate Name  |                                                    |   |

3. This can be important if you are trying to reconcile. You can look back at previous reconciliations and view those outstanding or unpresented items items that have been ticked off since, possibly in error.

|                                            | Rockenc                         | I Strata Management П<br>as at 13/06/                                   | TF SP 3333 (333345678)<br>2022 |                          |
|--------------------------------------------|---------------------------------|-------------------------------------------------------------------------|--------------------------------|--------------------------|
| Balance of ba                              | ank statement dated 13/06       | /2022                                                                   |                                | \$31,022                 |
| Plus outstand                              | ling deposits                   |                                                                         |                                | \$797                    |
|                                            |                                 |                                                                         |                                | \$31,819                 |
| Less unprese                               | nted withdrawals                |                                                                         |                                | \$420                    |
| Adjusted bala                              | ince of bank account            |                                                                         |                                | \$31,399                 |
| Balance of C                               | ash at Bank Accounts in th      | e general ledgers                                                       |                                | \$31,399                 |
|                                            |                                 |                                                                         |                                |                          |
| Difference                                 |                                 |                                                                         |                                | \$0                      |
| Difference<br>Date                         |                                 | <mark>Outstanding E</mark><br>Cash                                      | Deposits<br>Cheques            | \$0<br>To                |
| Difference<br>Date<br>13/06/2022           |                                 | Outstanding E<br>Cash<br>0.00                                           | Deposits<br>Cheques<br>797.50  | \$0<br>Ta<br>797         |
| Difference<br>Date<br>13/06/2022           |                                 | Outstanding I<br>Cash<br>0.00                                           | Deposits<br>Cheques<br>797.50  | 50<br>Tr<br>797<br>\$797 |
| Difference<br>Date<br>13/06/2022           |                                 | Outstanding I<br>Cash<br>0.00<br>Unpresented Wi                         | Deposits<br>Cheques<br>797.50  | 50<br>TG<br>             |
| Difference<br>Date<br>13/06/2022<br>Date   | Cheque/EFT no.                  | Outstanding E<br>Cash<br>0.00<br>Unpresented W<br>Payee                 | Deposits<br>Cheques<br>797.50  | 50<br>Tt<br>             |
| Difference Date 13/06/2022 Date 13/06/2022 | Cheque/EFT no.<br>DE no. 000009 | Outstanding E<br>Cash<br>0.00<br>Unpresented W<br>Payee<br>Rockend Stra | Deposits<br>Cheques<br>797.50  | 50<br>                   |

4. Once the preview has opened, you can then select from the buttons to save to excel, save as csv, save as a pdf or save as a Word document. For auditing purposes you would save as a pdf, as the other options are editable.

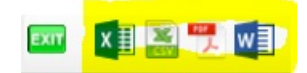

5. If you prefer, your other options are to email yourself a copy, or click the printer button and print a hard copy.

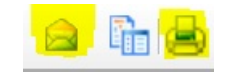

6. Which ever method you select is your choice. The main point is that you save a copy.

#### Not Balanced ?

When your bank reconciliation is not balanced, we suggest you save the figures you have entered as it prevents re-entering the bank statement figure over and over. There will be a pop up asking 'are you sure?' and reminding you that the bank is not reconciled.

#### **Useful Links**

https://kb.rockend.com/help/how-to-tick-off-transactions-bank-reconciliation

https://kb.rockend.com/help/bank-reconciliation-does-not-balance

https://kb.rockend.com/help/cash-and-cheque-deposits-to-the-strata-trust-account-banking

https://kb.rockend.com/help/bank-download-failed

13/06/2022 7:00 pm AEST